## AASHTOWare Bridge Rating Training - (BrR 6.4)

## LFR/ LRFR Detailed Rating Results Report

## **Topics Covered**

- LFR Detailed Rating Results Report.
- LRFR Detailed Rating Results Report.

| Virtis/Opis/UpisSub - [Bridge Explorer (24 Virtis/Opis bridges retrieved for the current folder, all rows retrieved)] |          |     |                             |                |          |        |            |           |       | x           |         |       |            |      |        |       |
|----------------------------------------------------------------------------------------------------|----------|-----|-----------------------------|----------------|----------|--------|------------|-----------|-------|-------------|---------|-------|------------|------|--------|-------|
| 🖳 File Edit View Bridge Tools V                                                                                       | Vindow   | н   | elp                         |                |          |        |            |           |       |             |         |       |            |      | -      | 8 ×   |
|                                                                                                    | En 🍙     |     |                             |                |          |        |            |           |       |             |         |       |            |      |        |       |
|                                                                                                    | <b>a</b> |     |                             |                |          |        |            |           |       |             |         |       |            |      |        |       |
|                                                                                                    |          |     |                             |                |          |        |            |           |       |             |         |       |            |      |        |       |
| 🗈 🎟 💷 🔢 🗚 🕄 💷 🚧 🚺 US Customary 🚽                                                                                      |          |     |                             |                |          |        |            |           |       |             |         |       |            |      |        |       |
|                                                                                                    |          |     |                             |                |          |        |            |           |       |             |         |       |            |      |        |       |
|                                                                                                    |          |     |                             |                |          |        |            |           |       | Feat        | Mi Post |       |            |      | Length |       |
| Air Bridges                                                                                                    |          | BID | Bridge Id                   | Bridge Name    | District | County | Facility   | Location  | Route | Intersected | (mi)    | Owner | Maintainer | Area | (ft)   | Built |
| Deleted Bridges                                                                                                    | 1        |     | TrainingBridge1             | Training Brid  | 11       | 01     | SR 005     | Pittsburg | 0051  | SR 6060     | 17.00   | 1     | 1          | -2   | 161.00 | 999   |
| Deleted Bridges                                                                                                    | 1        | 2   | TrainingBridge2             | Training Brid  | -1       | -1     | N/A        | N/A       | -1    | N/A         | 0.00    | -1    |            | -1   | 0.00   | 996   |
|                                                                                                    | 1        | 3   | TrainingBridge3             | Training Brid  | 11       | 01     | <b>⊢79</b> | Pittsburg | 0079  | Ohio River  | 125.00  | 1     | 1          | -1   | 455.00 | 999   |
|                                                                                                    | 4        | ŧ.  | PCITrainingBridge1          | PCI TrainingB  |          |        |            |           | -1    |             | 0.00    |       |            | -1   | 0.00   | 0     |
|                                                                                                    | 4        | 5   | PCITrainingBridge2          | PCITrainingBr  |          |        |            |           | -1    |             | 0.00    |       |            | -1   | 0.00   | 0     |
|                                                                                                    | 6        | 6   | PCITrainingBridge3          | PCI TrainingB  |          |        |            |           | -1    |             | 0.00    |       |            | -1   | 0.00   | 0     |
|                                                                                                    | 7        | 7   | PCITrainingBridge4          | PCITrainingBr  |          |        |            |           | -1    |             | 0.00    |       |            | -1   | 0.00   | 0     |
|                                                                                                    | 8        | 3   | PCITrainingBridge5          | PCI TrainingB  |          |        |            |           | -1    |             | 0.00    |       |            | -1   | 0.00   | 0     |
|                                                                                                    | 9        | )   | PCITrainingBridge6          | PCITrainingBr  |          |        |            |           | -1    |             | 0.00    |       |            | -1   | 0.00   | 0     |
|                                                                                                    | 1        | 0   | Example7                    | Example 7 PS   |          |        |            |           | -1    |             | 0.00    |       |            | -1   | 0.00   | 0     |
|                                                                                                    | 1        | 1   | RCTrainingBridge1           | RC Training B  |          |        |            |           | -1    |             | 0.00    |       |            | -1   | 0.00   | 0     |
|                                                                                                    | 1        | 2   | TimberTrainingBridge1       | Timber Tr. Bri |          |        |            |           | -1    |             | 0.00    |       |            | -1   | 0.00   | 0     |
|                                                                                                    | 1        | 3   | FSys GFS TrainingBridge1    | FloorSystem    | 06       | 15     | NJ-Tur     | NJCity    | -1    |             | 0.00    |       |            | -1   | 0.00   | 002   |
|                                                                                                    | 1        | 4   | FSys FS TrainingBridge2     | FloorSystem    | 11       | 333    | I-95       | NYC       | -1    |             | 0.00    | 1     | 2          | -1   | 0.00   | 998   |
| I [                                                                                                    | 1        | 5   | FSys GF TrainingBridge3     | FloorSystem    | 07       | 06     | 1-95       | ATL       | -1    |             | 0.00    | 2     |            | -1   | 0.00   | 998   |
| I [                                                                                                    | 1        | 6   | FLine GFS TrainingBridge1   | FloorLine GF   | 01       | 01     | I-75       | JAX       | -1    |             | 0.00    | 1     | 1          | -1   | 0.00   | 001   |
|                                                                                                    | 1        | 7   | FLine FS TrainingBridge2    | FloorLine FS   | 02       | 02     | I-75       | GNV       | -1    |             | 0.00    | 1     | 1          | -1   | 0.00   | 000   |
| I [                                                                                                    | 1        | 8   | FLine GF TrainingBridge3    | FloorLine GF   | 01       | 01     | I-95       | NY        | 15    |             | 2200.00 | 2     | -1         | -1   | 0.00   | 999   |
|                                                                                                    | 1        | 9   | TrussTrainingExample        | Truss Trainin  |          |        |            |           | 5     |             | 0.00    |       |            |      | 0.00   | 930   |
|                                                                                                    | 1        | 20  | LRFD Substructure Example 1 | LRFD Substr    |          |        |            |           |       |             | 0.00    |       |            |      | 0.00   | 0     |
|                                                                                                    | 1        | 21  | LRFD Substructure Example 2 | LRFD Substr    |          |        | SR 403     | ERIE CO   | 4034  | FOUR MILE   | 8.12    |       |            |      | 095.80 | 002   |
|                                                                                                    |          | 2   | LRFD Substructure Example 3 | LRFD Substr    |          |        |            |           |       |             | 0.00    |       |            |      | 0.00   | 0     |
|                                                                                                    | 1        | 23  | LRFD Substructure Example 4 | LRFD Substr    |          |        |            |           | -1    |             | 0.00    |       |            |      | 240.00 | 004   |
| l [                                                                                                    | 1        | 24  | Visual Reference 1          | Visual Refer   | 01       | 12     | I-76       | WAITSFI   | I-76  | MAD RIVER   | 1199.25 | 1     | 1          | -1   | 168.00 | 938   |
|                                                                                                    |          |     |                             |                |          |        |            |           |       |             |         |       |            |      |        |       |
|                                                                                                    | •        |     |                             |                |          |        |            |           |       |             |         |       |            |      |        | F.    |
| For Help, press F1                                                                                                    |          |     |                             |                |          |        |            |           |       |             |         |       |            | N    | ЛМ     |       |

Fig 1. Bridge Explorer

From the Bridge Explorer (Fig 1) select TrainingBridge1 (BID 1) and double click (or right click and select open) to open it.

Once Bridge Workspace tree shows up, expand "Simple Span Structure" under "SUPERSTRUCTURE DEFINITIONS" in the tree by clicking on "+". Then expand "MEMBERS" and select "G2". Expand "G2" and select "Plate Girder (E)(C)" under "MEMBER ALTERNATIVES". Expand "Plate Girder (E) (C)" by clicking on the "+". Then the Bridge Workspace tree will be as shown in Fig 2.

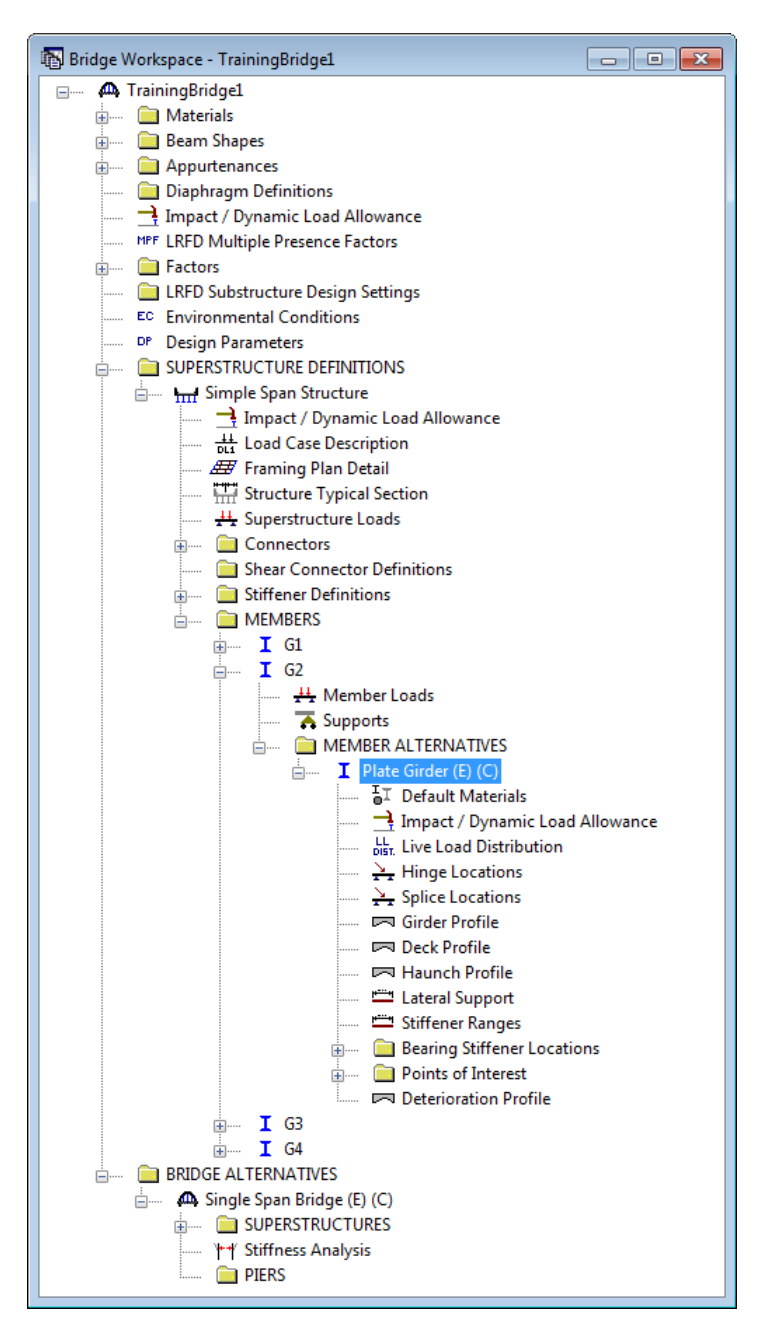

Fig 2. G2 - Girder Member Alternative Bridge Tree

After selecting the member alternative "Plate Girder (E) (C)", go to toolbar and click on the "View Analysis Setting" button (Fig 3). Once Analysis Setting button is clicked Analysis Setting window will pop up (Fig 4).

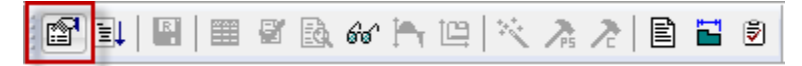

Fig 3. View Analysis Setting Button

On Analysis Setting window select Rating Method as LFD. Go to Vehicles Selection column and select "HS 20-44" vehicle and click on "Add to Rating" button. Now Analysis Settings window will be as shown in Fig 4.

| Analysis Settings                                                                                                    |
|----------------------------------------------------------------------------------------------------|
| Design Review     Rating     Rating Method:     LFD                                                                                                    |
| Analysis Type:                                                                                                    |
| Lane/Impact Loading Type:                                                                                                    |
| As Requested  Apply Preference Setting: None                                                                                                    |
| Vehicles Output Engine Description                                                                                                    |
| Vehicle Selection:     Traffic Direction:     Refresh     Temporary Vehicles     Advanced                                                                                                    |
| Vericle Steatont<br>Vericles<br>Standard<br>Alternate Military Loading<br>H 15:44<br>H 20:44<br>H 20:44 |
| Reset Clear Open Template Save Template OK Apply Cancel                                                                                                    |

Fig 4. Analysis Settings Window

Click on "OK" button to save and close the window. Select G2-Plate Girder (E) (C) and click on "Analyze" button (Fig 5) on toolbar to run the analysis.

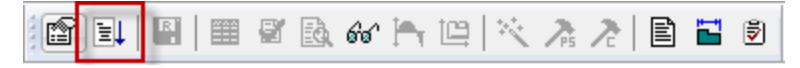

Fig 5. Analyze Button

Once Analyze button is clicked "Analysis Progress" window (Fig 6) pops up. After analysis is completed click on "OK" button to close Analysis Progress window.

| Analysis Progress                          |                                                                                                    |  |
|--------------------------------------------|----------------------------------------------------------------------------------------------------|--|
| □ · ☑ Analysis Event<br>□ · ☑ Plate Girder | <ul> <li>Location - 161.0000 (ft)</li> <li>Finding maximum stresses in the unbraced lengths</li> <li>STAGE 1</li> <li>Location - 0.0000 (ft)</li> <li>Location - 16.1000 (ft)</li> <li>Location - 32.2000 (ft)</li> <li>Location - 48.3000 (ft)</li> <li>Location - 64.4000 (ft)</li> <li>Location - 80.5000 (ft)</li> <li>Location - 128.8000 (ft)</li> <li>Location - 128.8000 (ft)</li> <li>Location - 144.9000 (ft)</li> <li>Location - 161.0000 (ft)</li> <li>Location - 161.0000 (ft)</li> <li>Location - 161.0000 (ft)</li> <li>Location - 161.0000 (ft)</li> <li>Location - 112.7000 (ft)</li> <li>Location - 112.7000 (ft)</li> <li>Location - 161.0000 (ft)</li> <li>Location - 161.0000 (ft)</li> <li>Location - 161.0000 (ft)</li> <li>Location - 161.0000 (ft)</li> <li>Location - 161.0000 (ft)</li> <li>Location - 80.5000 (ft)</li> <li>Location - 48.3000 (ft)</li> <li>Location - 96.6000 (ft)</li> <li>Location - 128.8000 (ft)</li> <li>Location - 128.8000 (ft)</li> <li>Location - 144.9000 (ft)</li> <li>Location - 144.9000 (ft)</li> <li>Location - 144.9000 (ft)</li> <li>Location - 144.9000 (ft)</li> <li>Location - 144.9000 (ft)</li> <li>Location - 144.9000 (ft)</li> <li>Location - 144.9000 (ft)</li> <li>Location - 144.9000 (ft)</li> <li>Location - 144.9000 (ft)</li> <li>Location - 161.0000 (ft)</li> <li>Completed Specification Check.</li> <li>Info - Finished LFR specification checking results</li> <li>Info - Finished populating specification checking results</li> <li>Info - Analysis completed!</li> </ul> |  |
| View Rating Log                            | Print OK                                                                                                    |  |

Fig 6. Analysis Progress Window.

Click on "Report Tool" button (Fig 7) on toolbar to open Report Tool window.

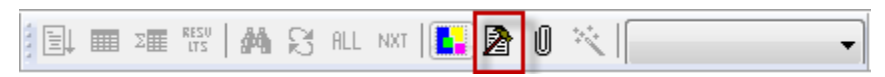

Fig 7. Report Tool Button

Select report Type as "LFD Analysis Output" in Report Tool window (Fig 8). List of options to generate various reports for LFD/LFR analysis will be populated.

| 🗛 TrainingBrid | lge1 - Report Tool                                        | - • ×             |
|----------------|-----------------------------------------------------------|-------------------|
| Report Type:   | BWS Report Advanced I Begin each topic on a new           | page when printed |
| New            | LRFR Analysis Output Save Save As<br>LRFR Analysis Output | Generate          |
|                |                                                           |                   |
|                |                                                           |                   |
|                |                                                           |                   |
|                |                                                           |                   |
|                |                                                           |                   |
| Edit Groups    | Edit Attributes Delete                                    | Close             |

Fig 8. Report Tool Window.

Uncheck all the options except Detailed Rating Results. Now click on "Generate" button to generate LFR Detailed Rating Results report (Fig 10).

| 🗛 TrainingBridge1 - LFD Report                                                                                                    |                                                             | - • •                   |
|----------------------------------------------------------------------------------------------------|-------------------------------------------------------------|-------------------------|
| Report Type: LFD Analysis Output                                                                                                    | <ul> <li>Advanced</li> <li>Ø Begin each topic on</li> </ul> | a new page when printed |
| New Open                                                                                                    | Merge Save Save As                                          | Generate                |
| <ul> <li>Overall Summary</li> <li>Individual Vehicle Rating Summar</li> <li>Reactions</li> <li>Moments</li> <li>Shears</li> <li>Cross Section Properties</li> <li>Ø Detailed Rating Results</li> </ul> | y                                                           |                         |
| Clear All Select All                                                                                                    | Delete                                                      | Close                   |

Fig 9. Report Tool Window for LFD Analysis Output.

| 🤆 🔿 📋 C:\Us                                                                  | sers\SThogar                                                                                                    | u\Documents\A/        | ASHTOWARE   | VirtisOpis64\Re  | ports\LF 🔎 👻                                       | c:\ 🏉 🗙                         | \Users\SThogaru | ı∖Docum × |           | <b>↑ ★</b> ₿ |
|------------------------------------------------------------------------------|----------------------------------------------------------------------------------------------------|-----------------------|-------------|------------------|----------------------------------------------------|---------------------------------|-----------------|-----------|-----------|--------------|
| 👌 🕶 🔊 👻 🖂                                                                    | 🖶 🔻 Page                                                                                                    | e ▼ Safety ▼ 1        | Fools 👻 🔞 🗸 | N 🔉 🛍            |                                                    |                                 |                 |           |           |              |
| Bridge Name: Tr<br>NBI Structure II<br>Bridge ID: Trainin                    | aining Bridg<br>): TrainingE<br>ngBridge1                                                                                                    | ge 1(LRFD)<br>Bridge1 |             |                  |                                                    |                                 |                 |           |           |              |
| Analyzed By: Bri<br>Analyze Date: Fr<br>Analysis Engine:<br>Analysis Prefere | Analyzed By: BridgeWare<br>Analyze Date: Friday, July 20, 2012 09:31:03<br>Analysis Engine: AASHTO LFR Engine Version 6.4.0.2002<br>Analysis Preference Setting: None |                       |             |                  |                                                    |                                 |                 |           |           |              |
| Report By: Bridg<br>Report Date: Frid                                        | eware<br>day, July 20                                                                                                    | ), 2012 09:46:        | 19          |                  |                                                    |                                 |                 |           |           |              |
| Structure Definit<br>Member Name:<br>Member Alterna                          | Structure Definition Name: Simple Span Structure<br>Member Name: G2<br>Member Alternative Name: Plate Girder                                                          |                       |             |                  |                                                    |                                 |                 |           |           |              |
|                                                                              |                                                                                                    | Report                | by Action:  | <b>▼ Flexure</b> | 🛛 Shear 🔽                                          | Overload 🗵                      | Interaction     | Critical  |           |              |
|                                                                              |                                                                                                    |                       |             | Det              | ailed Rating<br>HS 20-4<br>Axle Loa<br>pact: As Re | g Results<br>4<br>1d<br>quested |                 |           |           |              |
|                                                                              |                                                                                                    |                       |             | L                | ane: As Req                                        | uested                          |                 |           |           |              |
|                                                                              |                                                                                                    |                       |             |                  | Span 1                                             |                                 |                 |           |           |              |
|                                                                              |                                                                                                    |                       |             |                  |                                                    |                                 | Inventory       | Inventory | Operating | Operating    |
| Location                                                                     |                                                                                                    |                       |             |                  |                                                    |                                 | Rating          | Load      | Rating    | Load Rating  |
| (ft)                                                                         | Percent                                                                                                    | Limit State           | Units       | Capacity         | DL                                                 | LL                              | Factor          | (Ton)     | Factor    | (Ton)        |
| 0.00                                                                         | 0.0                                                                                                    | Flexure               | KIP-FT      | 15115.80         | 0.00                                               | 0.00                            | 99.000          | 3564.00   | 99.000    | 3564.00      |
| 0.00                                                                         | 0.0                                                                                                    | Shear                 | KIPS        | 571.00           | 210.69                                             | 101.14                          | 1.353           | 48.71     | 2.260     | 81.35        |
| 0.00                                                                         | 0.0                                                                                                    | Overload              | KSI         | -47.50           | -0.00                                              | -0.00                           | 99.000          | 3564.00   | 99.000    | 3564.00      |
| 16.10                                                                        | 10.0                                                                                                    | Interaction           | KIP-FT      | 15115.80         | 3056.81                                            | 1355.22                         | 2.503           | 90.09     | 4.179     | 150.45       |
| 16.10                                                                        | 10.0                                                                                                    | Shear                 | KIPS        | 527.64           | 169.04                                             | 84.92                           | 1.670           | 60.12     | 2.789     | 100.40       |
| 16.10                                                                        | 10.0                                                                                                    | Overload              | KSI         | 47.50            | 15.58                                              | 5.63                            | 3.397           | 122.28    | 5.672     | 204.20       |
| 32.20                                                                        | 20.0                                                                                                    | Interaction           | KIP-FT      | 15115.80         | 5443.13                                            | 2388.54                         | 1.321           | 47.56     | 2.206     | 79.43        |
| 32.20                                                                        | 20.0                                                                                                    | Interaction           | KIPS        | 526.81           | 127.40                                             | 75.58                           | 1.321           | 47.56     | 2.206     | 79.43        |
| 32.20                                                                        | 20.0                                                                                                    | Overload              | KSI         | 47.50            | 27.74                                              | 9.92                            | 1.193           | 42.94     | 1.992     | 71.72        |
| 48.30                                                                        | 30.0                                                                                                    | Interaction           | KIP-FT      | 19785.49         | 7155.17                                            | <b>3099.9</b> 7                 | 1.420           | 51.11     | 2.371     | 85.35        |
| 48.30                                                                        | 30.0                                                                                                    | Interaction           | KIPS        | 465.67           | 85.10                                              | 66.12                           | 1.420           | 51.11     | 2.371     | 85.35        |
| 48.30                                                                        | 30.0                                                                                                    | Overload              | KSI         | 47.50            | 25.78                                              | 9.15                            | 1.422           | 51.18     | 2.374     | 85.48        |
| 64.40                                                                        | 40.0                                                                                                    | Flexure               | KIP-FT      | 19785.49         | 8182.73                                            | 3520.61                         | 1.197           | 43.09     | 1.999     | 71.96        |
| 64.40                                                                        | 40.0                                                                                                    | Interaction           | KIPS        | 625.44           | 42.55                                              | 56.53                           | 2.607           | 93.86     | 4.354     | 156.74       |
| 64.40                                                                        | 40.0                                                                                                    | Overload              | KSI         | 47.50            | 29.48                                              | 10.39                           | 1.039           | 37.39     | 1.734     | 62.44        |
| 80.50                                                                        | 50.0                                                                                                    | Flexure               | KIP-FT      | 19785.49         | 8525.25                                            | 3634.91                         | 1.103           | 39.70     | 1.842     | 66.30        |
| 80.50                                                                        | 50.0                                                                                                    | Shear                 | KIPS        | 247.27           | 0.00                                               | 46.76                           | 2.436           | 87.68     | 4.067     | 146.43       |
| 80.50                                                                        | 50.0                                                                                                    | Overload              | KSI         | 47.50            | 30.71                                              | 10.73                           | 0.937           | 33.73     | 1.565     | 56.33        |
| 96.60                                                                        | 60.0                                                                                                    | Flexure               | KIP-FT      | 19785.49         | 8182.73                                            | 3520.61                         | 1.197           | 43.09     | 1.999     | 71.96        |
| 96.60                                                                        | 60.0                                                                                                    | Shear                 | KIPS        | 247.27           | 42.55                                              | 56.53                           | 1.564           | 56.31     | 2.612     | 94.04        |

Fig 10. LFR Detailed rating results report

Above report would display details of critical rating factors at each location for Flexure, Shear, Overload and Interaction. Critical of four at a location is displayed in bold font. There are also checkboxes provided in the report for each type. By checking and unchecking them you can narrow your report for a particular type.

Similar report is available for LRFR analysis. To view LRFR Detailed Rating Results, select G2 - Plate Girder (E) (C) girder member alternative. Go to toolbar and click on View Analysis Setting button (Fig 3) to open Analysis Setting window. Click on Open Template button to open Template Library.

| Femplates              | Description             | Analysis O    | wner Public/Private |
|------------------------|-------------------------|---------------|---------------------|
| HL 93 Design Review    | HL 93 Design Review     | Design-Review | Public              |
| IS 20 Rating           | HS 20 Rating            | Rating        | Public              |
| RFR Design Load Rating | LRFR Design Load Rating | Rating        | Public              |
| RFR Legal Load Rating  | LRFR Legal Load Rating  | Rating        | Public              |
|                        |                         |               |                     |
|                        |                         |               |                     |

Fig 11. Open Template Window – LRFR Template selection

Select "LRFR Design Load Rating" Template from Template Library (Fig 11). Click on "Open" button to apply it to Analysis Settings. Select G2- Plate Girder (E) (C) and click "Analyze" Button (Fig. 5) on toolbar to run analysis. Once Analyze button is clicked, Analysis Progress window pops up. After analysis is completed click on "OK" button to close Analysis Progress window.

| 🗛 TrainingBri                 | dge1 - LRFR Report                                                                                        |                                     | - • •                   |
|-------------------------------|----------------------------------------------------------------------------------------------------|-------------------------------------|-------------------------|
| Report Type:<br>Report<br>New | LRFR Analysis Output<br>BWS Report<br>LFD Analysis Output<br>LRFD Analysis Output<br>LRFR Analysis Output | Advanced <b>Begin each topic on</b> | a new page when printed |
| ☑ Detailed F                  | ating Results                                                                                             |                                     |                         |
|                               |                                                                                                    |                                     |                         |
|                               |                                                                                                    |                                     |                         |
| Clear All                     | Select All Delete                                                                                         |                                     | Close                   |

Fig 12. Report Tool Window for LRFR Analysis Output.

Click on Report Tool button (Fig 7) on toolbar to open Report Tool window. Select report Type as "LRFR Analysis Output" (Fig 12). Option to generate LRFR analysis "Detailed Rating Results" report will be populated. Now click on "Generate" button to generate the report (Fig 13).

|                                                                                        |                                                              |                                         |                  |                     |                                                                                   |                                |                 |                |                     |                | S |
|----------------------------------------------------------------------------------------|--------------------------------------------------------------|-----------------------------------------|------------------|---------------------|-----------------------------------------------------------------------------------|--------------------------------|-----------------|----------------|---------------------|----------------|---|
| C:\Users                                                                               | \SThogaru\Do                                                 | cuments\AASHTOV                         | VARE\VirtisOpis6 | 64\Reports\LRFRRepo | rt.XML 🔎 👻                                                                        | ♂× 🙆 C:\Use                    | rs\SThogaru\Doc | um ×           |                     | <b>î</b> 🖈     | ġ |
| 🙆 🕶 🗟 👻 🚍 🌐                                                                            | 💌 Page 🕶                                                     | Safety 👻 Tools 💌                        | 0- N N           | il,                 |                                                                                   |                                |                 |                |                     |                |   |
| Bridge Name: Train<br>NBI Structure ID:<br>Bridge ID: TrainingI                        | iing Bridge 1(<br>TrainingBridg<br>Bridge1                   | LRFD)<br>e1                             |                  |                     |                                                                                   |                                |                 |                |                     |                | * |
| Analyzed By: Bridg<br>Analyze Date: Frida<br>Analysis Engine: A<br>Analysis Preference | eWare<br>ay, July 20, 24<br>ASHTO LRH<br><b>e Setting:</b> N | 012 15:36:02<br>FR Engine Versio<br>one | n 6.4.0.2002     |                     |                                                                                   |                                |                 |                |                     |                |   |
| Report By: Bridgew<br>Report Date: Mond                                                | vare<br>lay, July 23, 2                                      | 2012 08:38:37                           |                  |                     |                                                                                   |                                |                 |                |                     |                |   |
| Structure Definition<br>Member Name: G2<br>Member Alternativ                           | n Name: Sim<br>2<br>re Name: Pla                             | ple Span Structu<br>ite Girder          | re               |                     |                                                                                   |                                |                 |                |                     |                | E |
|                                                                                        |                                                              |                                         |                  |                     |                                                                                   |                                |                 |                |                     |                |   |
|                                                                                        |                                                              |                                         | Repo             | rt by Action: 👿 I   | Flexure 🔽 Shea                                                                    | ar 👿 Overload                  | Critical        |                |                     |                |   |
|                                                                                        |                                                              |                                         |                  | De<br>In<br>I       | etailed Rating F<br>HL-93 (US)<br>Truck + Lan<br>npact: As Requ<br>Lane: As Reque | Results<br>e<br>ested<br>ested |                 |                |                     |                |   |
|                                                                                        |                                                              |                                         |                  |                     | Span 1                                                                            |                                |                 |                |                     |                |   |
| Location                                                                               |                                                              |                                         |                  |                     |                                                                                   |                                | Inventory       | Inventory      | Operating<br>Poting | Operating      |   |
| (ft)                                                                                   | Percent                                                      | Limit State                             | Units            | Capacity            | DL                                                                                | LL                             | Factor          | (Ton)          | Factor              | (Ton)          |   |
| 0.00                                                                                   | 0.0                                                          | Flexure                                 | KSI              | -50.00              | -0.00                                                                             | -0.00                          | 99.000          | 3564.00        | 99.000              | 3564.00        |   |
| 0.00                                                                                   | 0.0                                                          | Shear                                   | KIPS             | 577.73              | 210.69                                                                            | 184.68                         | 0.956           | 34.40          | 1.239               | 44.59          |   |
| 0.00                                                                                   | 0.0                                                          | Overload                                | KSI              | -47.50              | -0.00                                                                             | -0.00                          | 99.000          | 3564.00        | 99.000              | 3564.00        |   |
| 16.10                                                                                  | 10.0                                                         | Flexure                                 | KSI              | 50.00               | 19.83                                                                             | 11.84                          | 2.548           | 91.74          | 3.304               | 118.93         |   |
| 16.10                                                                                  | 10.0                                                         | Shear                                   | KIPS             | 529.81              | 169.04                                                                            | 159.44                         | 1.126           | 40.52          | 1.459               | 52.53          |   |
| 16.10                                                                                  | 10.0                                                         | Overload                                | KSI              | 47.50               | 15.58                                                                             | 8.79                           | 3.630           | 130.67         | 4.719               | 169.87         |   |
| 32.20                                                                                  | 20.0                                                         | Flexure                                 | KSI              | 50.00               | 35.31                                                                             | 20.93                          | 0.702           | 25.26          | 0.910               | 32.75          |   |
| 32.20                                                                                  | 20.0                                                         | Shear                                   | KIPS             | 528.98              | 127.40                                                                            | 119.15                         | 1.757           | 63.26          | 2.278               | 82.00          |   |
| 32.20                                                                                  | 20.0                                                         | Overload                                | KSI              | 47.50               | 27.74                                                                             | 15.55                          | 1.271           | 45.75          | 1.652               | 59.47          |   |
| 48.30                                                                                  | 30.0                                                         | Flexure                                 | KSI              | 50.00               | 32.81                                                                             | 19.39                          | 0.887           | 31.92          | 1.149               | 41.37          |   |
| 48.30                                                                                  | 30.0                                                         | Shear                                   | KIPS             | 467.91              | 85.10                                                                             | 99.33                          | 2.067           | 74.41          | 2.680               | 96.46          |   |
| 48.30                                                                                  | 30.0                                                         | Overload                                | KSI              | 47.50               | 25.78                                                                             | 14.40                          | 1.508           | 54.30          | 1.961               | 70.59          |   |
| 64.40                                                                                  | 40.0                                                         | Flexure                                 | KSI              | 50.00               | 37.52                                                                             | 22.07                          | 0.565           | 20.35          | 0.733               | 26.38          |   |
| 64.40                                                                                  | 40.0                                                         | Shear                                   | KIPS             | 627.53              | 42.55                                                                             | 80.69                          | 4.059           | 146.14         | 5.262               | 189.44         |   |
| 64.40                                                                                  | 40.0                                                         | Overload                                | KSI              | 47.50               | 29.48                                                                             | 16.40                          | 1.099           | 39.57          | 1.429               | 51.44          |   |
| 80.50                                                                                  | 50.0                                                         | Flexure                                 | KSI              | 50.00               | 39.09                                                                             | 22.86                          | 0.477           | 17.17          | 0.618               | 22.26          |   |
| 80.50                                                                                  | 50.0                                                         | Snear<br>Original                       | KIPS<br>VCI      | 439.20              | 0.00                                                                              | 05.25                          | 2.102           | 25 50          | 2.802               | 100.87         |   |
| 80.50                                                                                  | 50.0                                                         | Florence                                | KSI<br>KSI       | 47.50               | 30.71                                                                             | 10.98                          | 0.988           | 20.28<br>20.25 | 0.722               | 40.20          |   |
| 90.00                                                                                  | 60.0                                                         | Shear                                   | KIDS             | 230.00              | 37.32<br>42.55                                                                    | 22.07<br>80.69                 | 1 300           | 47.14          | 1.607               | 20.30<br>61 10 |   |
| 96.60                                                                                  | 60.0                                                         | Overload                                | KSI              | 47.50               | 29.48                                                                             | 16.40                          | 1.099           | 39.57          | 1.429               | 51.44          | - |

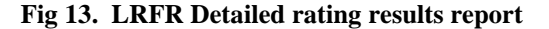

Above report would display details of critical rating factors at each location for Flexure, Shear and Overload. Critical of three at a location is displayed in bold font. There are also checkboxes provided in report for each type. By checking and unchecking them you can narrow your report for a particular type.